#### คู่มือการใช้งาน E-Service เทศบาลตำบลคลองขุด

### ขั้นตอนที่ ๑ กดเข้าหน้าหลักของเว็บไซต์ เทศบาลตำบลคลองขุด

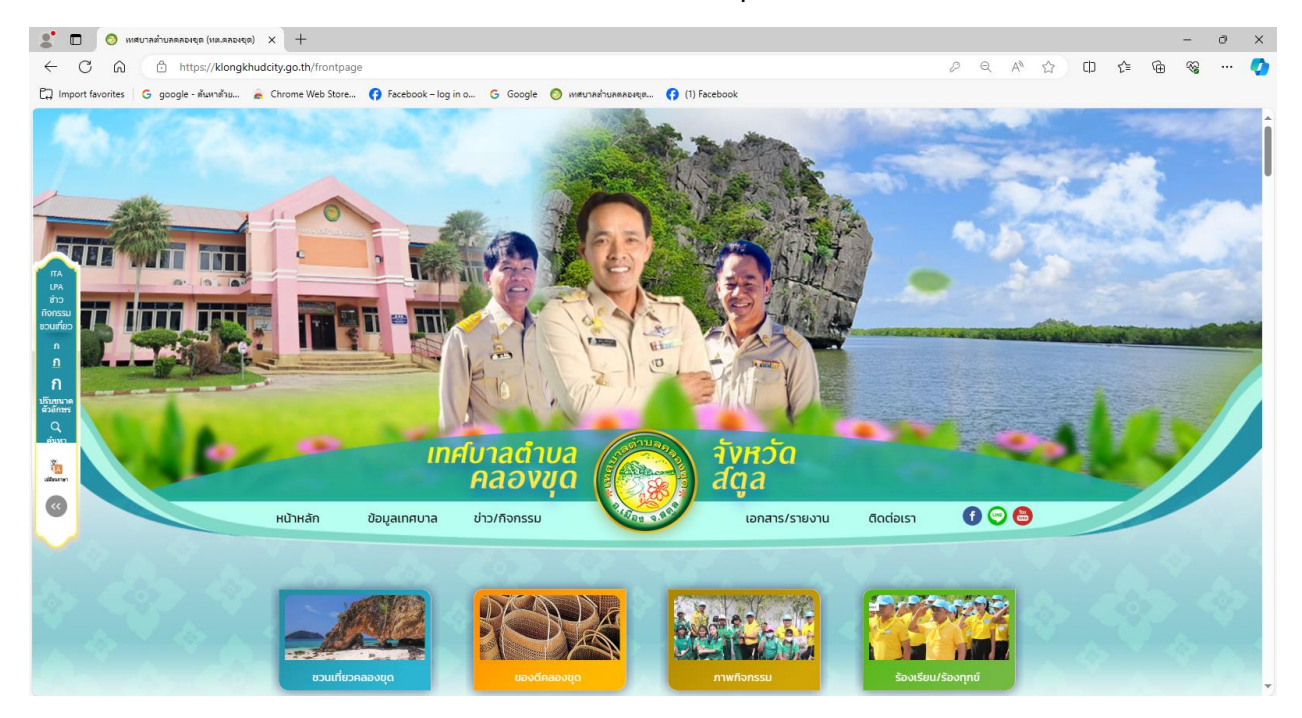

### ขั้นตอนที่ ๒ กดเลือกหัวข้อ ติดต่อเรา

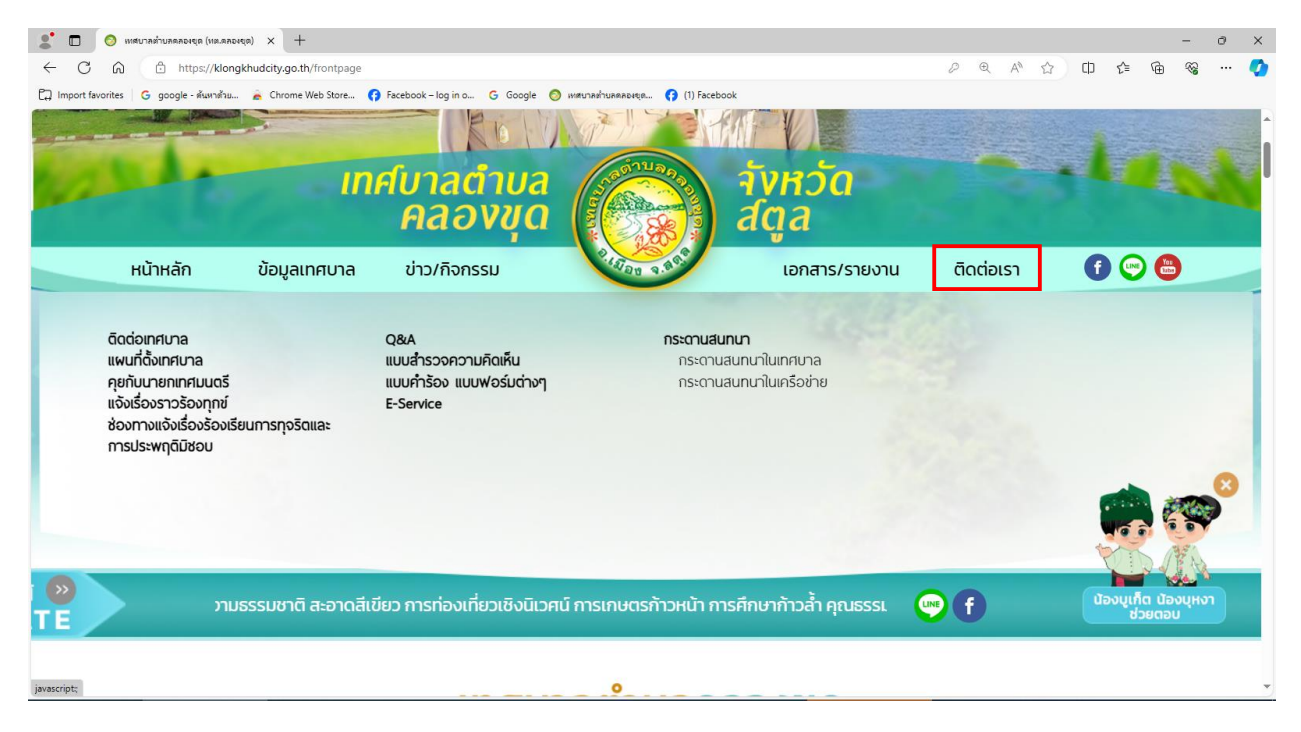

## ขั้นตอนที่ ๓ เลือกหัวข้อ E-Service

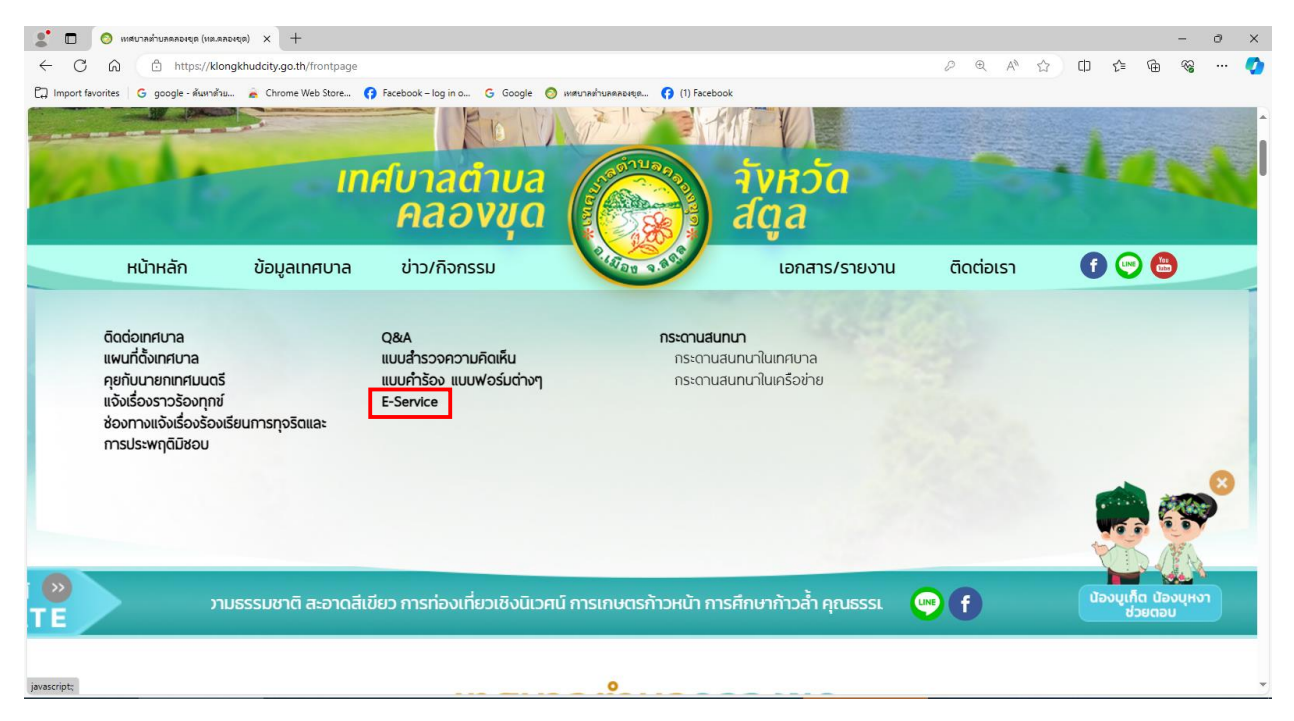

### ขั้นตอนที่ ๔ เลือกหัวข้อที่ต้องการเขียนคำร้องขอรับบริการ E-Service

| 🔮 🔲 🚫 E-Service иничитийтиялялица (их 🗙 +                                                                                                    |         | - 0 X         |
|----------------------------------------------------------------------------------------------------|---------|---------------|
| ← C A A https://klongkhudcity.go.th/news_groupservice                                                                                                    |         | c= @= % ··· 🏈 |
| 🛱 Import favorites 🛛 G google - śwwnifnu 🚡 Chrome Web Store 🚯 Facebook - log in o 🕒 Google 🧑 инилизниявания 🚯 (1) Facebook                                                                                                    |         |               |
| нитай йацапяита<br>ито/Болсьи<br>нитий дацаянита<br>нато/Болсьи<br>нато/Болсьи<br>нато/Саса<br>нато/Саса<br>на<br>на<br>нато/Саса<br>на<br>на<br>на<br>на<br>на<br>на<br>на<br>на<br>на<br>на<br>но |         | Î             |
| E-Service                                                                                                    |         |               |
| จำนวนเอกสารทั้งหมด 5 รายการ                                                                                                    | คำคับกา | <b>Q</b>      |
| แบบคำขอประชาสัมพันธ์เสียงไร้สาย                                                                                                    |         |               |
| <u>คำร้องให้ความช่วยเหลือประชาชน เทศบาลตำบลคลองชุด</u>                                                                                                    |         |               |
| คำร้องทั่วไป เทศบาลดำบลคลองชุด                                                                                                    |         |               |
| <u>งานขออมุญาตออกเลขหมายประจำบ้าน เทศบาลต่ำบลคลองขุด</u>                                                                                                    |         |               |
| <u>แบบฟอร์มแจ้งซ่อมไฟฟ้าสาธารณะเทศบาลตำบลคลองขุด</u>                                                                                                    |         |               |

|                                                                                                    |           |           | a > |
|----------------------------------------------------------------------------------------------------|-----------|-----------|-----|
|                                                                                                    |           | - 6 %     | 🗥   |
| Cooperation of the second second s |           | µ- 100 %a | ~   |
| Inflinați și și Inflinați și și Inflinați și și   нитнăn ขอมูลเทศบาล ข่าว/กิจกรรม เอกสาร/รายงาน ดิดต่อเรา                                                                                                    | 0 😋 🖨     |           |     |
| E-Service                                                                                                    |           |           |     |
| จำนวนเอกสารทั้งหมด 5 รายการ                                                                                                    | ค้าคั่นกา | ٩         |     |
| <u>แบบคำขอประหาสัมพันธ์เสียงไร้สาย</u>                                                                                                    |           |           | I   |
| ี้ คำร้องให้ความช่วยเหลือประชาชน เทศบาลดำบลคลอง <u>มุด</u>                                                                                                    |           |           |     |
| <u>คำร้องทั่วไป เทศบาลดำบลคลองชุด</u>                                                                                                    |           |           |     |
| <u>งานขออมุญาตออกเลขหมายประจำบ้าน เทศบาลดำบลคลองบุด</u>                                                                                                    |           |           |     |
| <u>แบบฟอร์มแจ้งซ่อมไฟฟ้าสาธารณะเทศบาลตำบลคลองชุด</u>                                                                                                    |           |           |     |

# ขั้นตอนที่ ๔ ยกตัวอย่าง เช่น แบบลงทะเบียนคำร้องให้ความช่วยเหลือของประชาชน เทศบาลตำบลคลองขุด

## ขั้นตอนที่ ๕ กรอกข้อมูล ให้ถูกต้องและครบถ้วน

| 🔮 🔲   🧿 E-Service เหสบาลต่าบสตลองชุด (พะ 🗙 📃 ต่าร้องให้สาวมช่วยเหลือบ | + unit x                                                                                                |   |   |      |   |      |   | -  | 0 | ×        |
|-----------------------------------------------------------------------|----------------------------------------------------------------------------------------------------|---|---|------|---|------|---|----|---|----------|
| ← C ⋒ ⊡ https://docs.google.com/forms/d/e/1FAlpQLS                    | 5dk3134XRn6nj4aJX518l0gcqUMQuPRRd81iOGkZUGqcgasLQ/viewform                                              |   | ð | > A≬ | ☆ | D ζ≡ | Ē | ~~ |   | <b>Q</b> |
| 🛱 Import favorites   G google - ต้นหาด้วย 🚡 Chrome Web Store 😝 Fa     | cebook – log in o 💪 Google 👩 เหตะบาลต่านสดลองชุด 😚 (1) Facebook                                         |   |   |      |   |      |   |    |   |          |
|                                                                       | คำร้องให้ความช่วยเหลือประชาชน เทศบาล<br>ตำบลคลองขุด<br>ศาร้องไห้ความช่วยเหลือประชาชน เทศบาลค่าบลดลองขุด |   |   |      |   |      |   |    |   | Î        |
|                                                                       | 🖓 ไม่ใช้ร่วมกัน                                                                                         | Ċ |   |      |   |      |   |    |   |          |
|                                                                       | * ระบุว่าเป็นศาถามที่จำเป็น                                                                             |   |   |      |   |      |   |    |   |          |
|                                                                       | ขื่อ - สกุล *<br>ศาคอบของคุณ                                                                            |   |   |      |   |      |   |    |   |          |
|                                                                       | พื่อยู่อาศัย *<br>ศาคอบของคุณ                                                                           |   |   |      |   |      |   |    |   | I        |
|                                                                       | เบอร์โทรศัพท์ *<br>ศำตอบของคุณ                                                                          |   |   |      |   |      |   |    |   |          |
| 10                                                                    |                                                                                                    |   |   |      |   |      |   |    |   | -        |

| 🔮 🔲   🧿 E-Service เหต่นาลด่านลดลองขุด (พะ 🗙 📃 ค่าร้องให้ความช่วยเหลือบ | REPORTER MARY X +                                               |   |                    |   |     |   | - | ð X |
|------------------------------------------------------------------------|-----------------------------------------------------------------|---|--------------------|---|-----|---|---|-----|
| ← C ⋒ ⊡ https://docs.google.com/forms/d/e/1FAlpQLS                     | dk3134XRn6nj4aJX518l0gcqUMQuPRRd81iOGkZUGqcgasLQ/viewform       | ł | ⊃ A <sup>®</sup> £ | ф | £'≡ | Ē | ~ | 🌔   |
| 🟳 Import favorites   G google - สัมหาด้วย 🚡 Chrome Web Store 😝 Fa      | zebook – log in o 💪 Google 🚫 เหตุบาลท่ายลดลองชุด 😝 (1) Facebook |   |                    |   |     |   |   |     |
|                                                                        | <b>นื้อ - สกุล *</b><br>ศาลอบของคุณ                             |   |                    |   |     |   |   |     |
|                                                                        | ที่อยู่อาศัย*<br>ศำตอบของคุณ                                    |   |                    |   |     |   |   |     |
|                                                                        | เบอร์โทรศัพท์ *<br>ศาตอบของคุณ                                  |   |                    |   |     |   |   |     |
|                                                                        | ด้านการให้ความช่วยเหลือประชาชน                                  |   |                    |   |     |   |   |     |
| ja 🗌                                                                   | ส่ง<br>ล้างแบบฟอร์ม                                             |   |                    |   |     |   |   |     |

ขั้นตอนที่ ๖ เ**ม**ือกรอกข้อมูลครบ <mark>กดส่ง</mark> เป็นอันเสร็จสิ้นและรอเจ้าหน้าที่ติดต่อกลับไป